# PlayStation®4を接続する

PS4®と本機を接続してインターネットに接続します。 本書に記載されているPlayStation®4の接続方法は、HUAWEI TECHNOLOGIES CO., LTD.が独自に検証・制作したものです。本内 容についてソニー・インタラクティブエンタテインメントへのお問 い合わせはご遠慮ください。

 Wi-Fi名(ネットワーク名)、パスワード (セキュリティーキー:WPAキーまたは WEPキー)について

Wi-Fi名とパスワード(セキュリティーキー)については、 「Wi-Fi名とパスワード(セキュリティーキー)について」を参 照してください。これらを変更している場合には、設定している Wi-Fi名、パスワード(セキュリティーキー)を利用してくださ い。

本機の工場出荷時状態におけるWi-Fi名は、「603HWa-」または 「603HWb-」で始まる英数字で表示されます。お客様が変更さ れない限り、他の表示のネットワークは近隣から送信されてくる 無線LAN電波ですので接続しないよう注意してください。

#### PlayStation®4を接続する

画面表示や手順は、無線LAN設定の暗号化方式が「WPA」で「Wi-Fi 名 (SSID A)」に接続する場合を例にして説明しています。その他 の暗号化方式の場合は、一部の操作および画面が異なります。詳し くは、PS4®の取扱説明書などを参照してください。

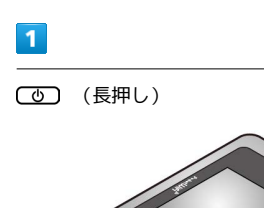

電源が入るとロック画面が表示され、無線LAN機能がONになり、自動的にインターネットに接続します。

・無線LAN機能がONになると (Wi-Fi通信規格 (2.4G/5G)
 /接続数アイコン) が点灯し、インターネットに接続すると (インターネット接続中アイコン) が点灯します。

### 2

PS4®のホームメニュー画面から、 設定 ラ ネットワーク 🔿

| ネットワーク    | 5                                                                                      |
|-----------|----------------------------------------------------------------------------------------|
| C         | <ul> <li>2 インターネットに接続する</li> <li>2 インターネット接続を設定する</li> <li>2 インターネット接続を診断する</li> </ul> |
| _         | ❷ 接続の状況をみる                                                                             |
| ※ 戻る ◎ 決定 | 2                                                                                      |

## 3

Wi-Fiを使う ラ 🔘 ボタンを押す

| インタ    | ーネット接続を設定する         |
|--------|---------------------|
|        | どのようにネットワークに接続しますか? |
|        | Wi-Fiを使う            |
|        |                     |
|        |                     |
|        |                     |
|        |                     |
| () る貝( |                     |

### 4

かんたん 🔿 🔘 ボタンを押す

|      | どちらの方法でインターネ | ット接続を設定します | p, S |
|------|--------------|------------|------|
| かんたん |              |            |      |
| カスタム |              |            |      |
| 8    |              |            |      |
|      |              |            |      |
|      |              |            |      |
|      |              |            |      |

|  | - |   |  |
|--|---|---|--|
|  | - | 1 |  |
|  |   |   |  |
|  |   |   |  |

| 覧画面から本機のWi-Fi名を選掛 | マ ᅙ 🔘 ボタンを押す   |
|-------------------|----------------|
| インターネット接続を設定する    |                |
| どのWi-Fiネットワ       | ークを使いますか?      |
| xx                | ₽ <b>"</b> )   |
| xxxxxxx           | ₽ <b>Э</b>     |
| XXXX              | € <u></u>      |
| 603HWa-XXXXXX     | ر <del>و</del> |
| XX                | ₿ <b>"</b> )   |
| xxxxxxx           | € <b>₽</b>     |
| ⊗ 戻る ◎ 決定 ◎ 検索    |                |

・本機のWi-Fi名が表示されていない場合は、本機のしてを押して
 スリープモードを解除してください。

パスワード (セキュリティーキー) を入力 <> 確定 <> OK◆ ● ボタンを押す

|           | *603HWa-XXXXXX* のバスワードは何ですか? |
|-----------|------------------------------|
|           | XXXXXXXX                     |
|           |                              |
| ⊗ 戻る ○ 決定 | OK                           |

🏁 設定が保存されます。

### 7

【インターネット接続を診断する】 ⋺ 🔘 ボタンを押す

| インターネットの設定を更新しました。 |  |
|--------------------|--|
|                    |  |
| 1 ノッデネットの接触を診断する   |  |

接続診断が始まります。診断の結果が表示されたら設定完了です。接続に成功すると、本機ディスプレイの無線LAN機器接続数表示のカウントが1つ増えます(例: ₩ 今 ₩)。